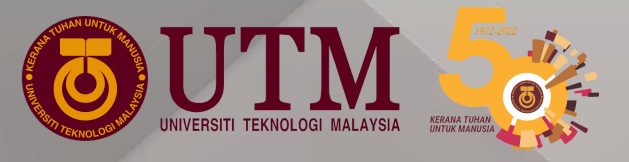

## Tatacara Pengisian Bidang Tujahan Staf Akademik

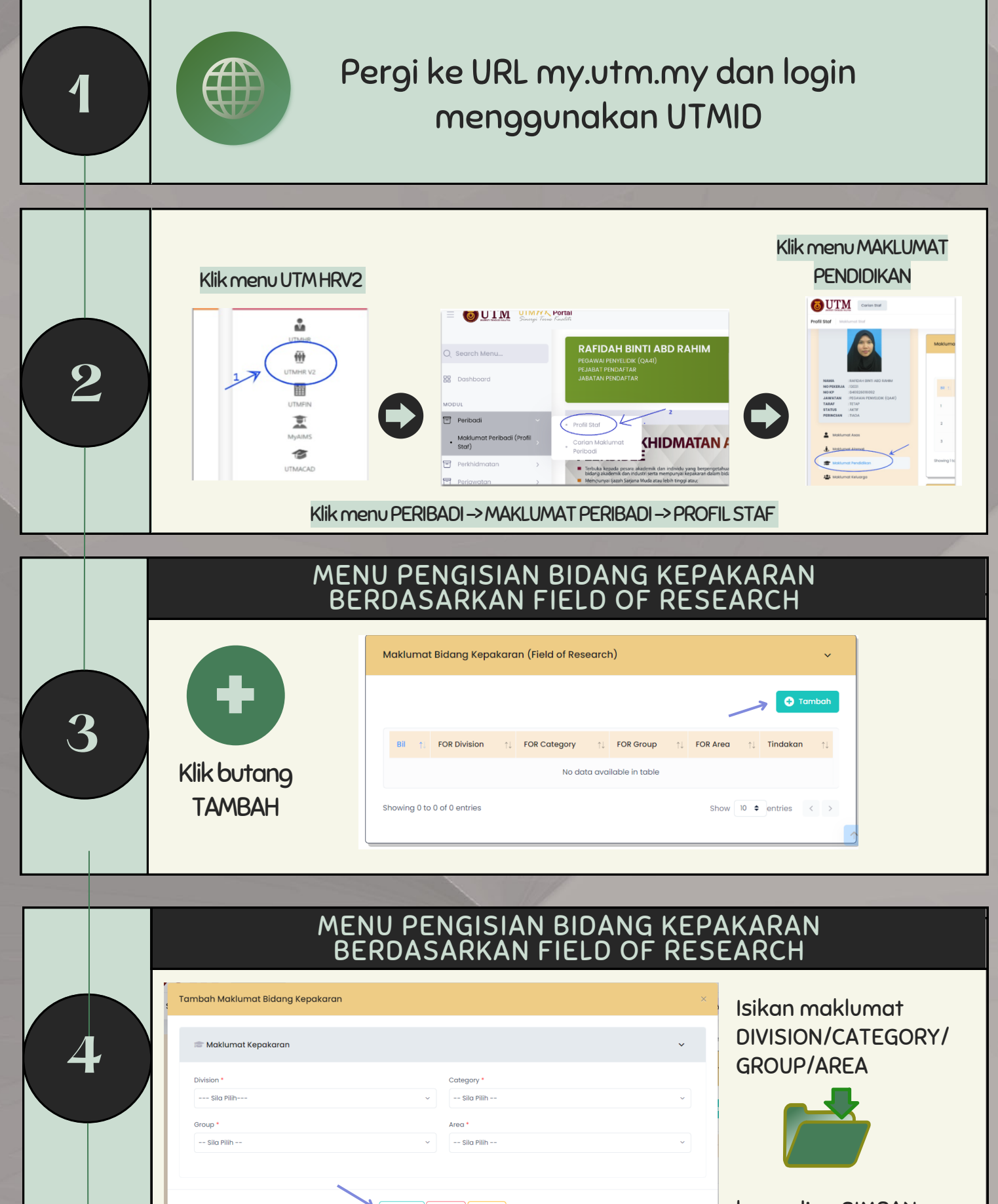

|   | MENU PENGISIAN BIDANG KEPAKARAN BERDASARKAN<br>NATIONAL EDUCATION CODE (NEC)<br>Klik butang TAMBAH<br>Isi maklumat NEC<br>BROAD/NARROW/DETAILS/SPECIALIZATION1/SPECIALIZATION2<br>/SPEICALIZATION3                                                                                                    |
|---|----------------------------------------------------------------------------------------------------|
| 5 | Makumat Kod Pendidikan Nasional (NEC)     NCC Broad*     NCC Dotalis*     Specialization 1*     Specialization 2*     Specialization 3*     Specialization 3*<                                                                                                    |
| 6 | Log Kelvar<br>Log Kelvar<br>Log K |

Bahagia Sumber Manusia, Jabatan Pendaftar

9:00 AM - 09:30 AM